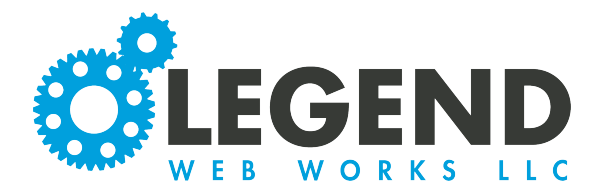

This is a walkthrough on how to create events.

1. To begin, select the "Create Event" button. This will populate our event details.

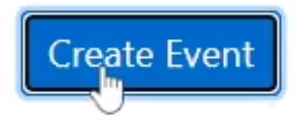

2. We will begin inputing our events details.

| itle of our event.                                                      |                  |                                                               |
|-------------------------------------------------------------------------|------------------|---------------------------------------------------------------|
| lext we will choose whether or not                                      | Details          | Dates Event Description Images SEO                            |
| his event will be featured. When<br>n event is selected to be featured. | Event Label      | Test Event                                                    |
| his means that the event will<br>utomatically pull to the top of all    | Featured         | no                                                            |
| of the events no matter what order<br>t comes in by date.               | Does Not Expire? | no                                                            |
|                                                                         | Event Display    | <ul> <li>Once</li> <li>Repeating</li> <li>Duration</li> </ul> |
| fter the event is over,<br>he event will still stay on<br>he website.   |                  |                                                               |

We can then choose our Event Display. We can choose Once, Repeating, or Duration. Once means that this event will happen over one date. Repeating means that the event will occur over multiple dates, but may not be in order consecutively. Finally, duration means that the event will occur over multiple dates that fall in order.

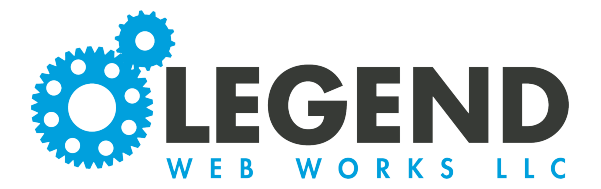

3. Next, you can choose if you would like a customized event summary. When the custom event summary is selected as no, the event preview will pull the first couple lines from the event description. When selected as yes, a customize event summary text block will appear. This is where you can create your own event summary.

| Customize Event<br>Summary? | yes       |     |   |   |     |   |   |            |   |   |   |  |
|-----------------------------|-----------|-----|---|---|-----|---|---|------------|---|---|---|--|
| Customize Event<br>Summary  | Paragraph | ~ 5 | ¢ | B | . = | Ŧ | Ξ | <b>G</b> H | ≣ | Ū | Ē |  |

| 4. You will have the option to input a location/direction                           | ne<br>s URL.                                      |                           |                           |
|-------------------------------------------------------------------------------------|---------------------------------------------------|---------------------------|---------------------------|
|                                                                                     | Location / Directio                               | ons URL Locatio           | n / Directions URL        |
| 5. You have the o<br>to insert a registr<br>URL. If you have a                      | ation Registration URL                            | Registr                   | ation URL                 |
| registration URL,<br>may copy and pas<br>into this block.                           | you<br>te it                                      |                           |                           |
| 6. Next, we can in<br>many custom field                                             | put how<br>ds and<br>ke to                        | Custom Fields and Lal     | Admission Price           |
| have. For this exa                                                                  | mple, we                                          | Value 1                   | \$5                       |
| have 4.                                                                             |                                                   | Custom Label 2<br>Value 2 | Parking Price \$5         |
| <b>Test Event</b>                                                                   |                                                   | Custom Label 3<br>Value 3 | Attire                    |
| ADMISSION PRICE: \$5<br>PARKING PRICE: \$5<br>ATTIRE: Casual<br>SPOTS AVAILABLE: 50 | These will appear above<br>the event description. | Custom Label 4<br>Value 4 | Casual Spots Available 50 |

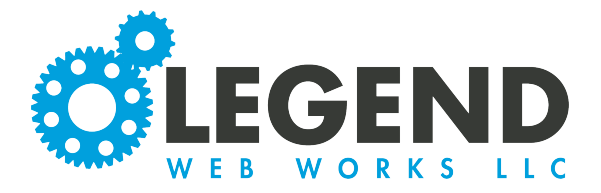

7. Our second tab will be for dates. If we have chosen for our event to take place over one date, we will select our date from here. We will then choose if this is an all day event OR if it has a start time OR an end time. If this is a repeating event, you will add each date that this event repeats. If this is a durational date, you will choose the start date and the end date.

| Dates   | Event Description | Images                                                                          | SEO                                                                                                    |                                                                                                    |
|---------|-------------------|---------------------------------------------------------------------------------|----------------------------------------------------------------------------------------------------|----------------------------------------------------------------------------------------------------|
|         |                   |                                                                                 |                                                                                                    |                                                                                                    |
| All Day | Start Time        | Has End Time?                                                                   | End Time                                                                                                    | Options                                                                                                    |
| yes     | 12:00 am ¥        | no                                                                              | 12:00 am 💙                                                                                                    | Î                                                                                                    |
|         | Dates<br>All Day  | Dates     Event Description       All Day     Start Time       yes     12:00 am | Dates     Event Description     Images       All Day     Start Time     Has End Time?       yes     12:00 am v     no | Dates     Event Description     Images     SEO       All Day     Start Time     Has End Time?     End Time       yes     12:00 am      no     12:00 am |

8. The next tab is our Event Description. After selecting "create text block" a text block will appear. You have the ability to add as many text blocks as needed for your event description.

| Dotano                 | Dates                        | S | E | Event | Desc | cription |   | Ima | ages |     |     | SE         | 0 |          |   |       |      |
|------------------------|------------------------------|---|---|-------|------|----------|---|-----|------|-----|-----|------------|---|----------|---|-------|------|
| Create Text Bloc       | k                            |   |   |       |      |          |   |     |      |     |     |            |   |          |   | 2     | x D  |
| Text Section - Edition | ng New                       |   |   | ß     |      |          |   |     |      |     |     |            |   |          | ľ | 0     | Ō    |
| Paragraph $\vee$       | $\Leftrightarrow$ $\diamond$ | в | Ι | E i   | -    | <b>8</b> | Ĩ | ≣   | ⊒ ;  | - 2 | - # | <u>T</u> × | Ω | <b>•</b> | < | >     |      |
|                        |                              |   |   |       |      |          |   |     |      |     |     |            |   |          |   |       |      |
|                        |                              |   |   |       |      |          |   |     |      |     |     |            |   |          |   |       |      |
|                        |                              |   |   |       |      |          |   |     |      |     |     |            |   |          |   |       |      |
|                        |                              |   |   |       |      |          |   |     |      |     |     |            |   |          |   |       |      |
|                        |                              |   |   |       |      |          |   |     |      |     |     |            |   |          |   |       |      |
|                        |                              |   |   |       |      |          |   |     |      |     |     |            |   |          |   |       |      |
|                        |                              |   |   |       |      |          |   |     |      |     |     |            |   |          |   |       |      |
| <b>○</b> > S           | ٤                            |   |   |       |      |          |   |     |      |     |     |            |   |          |   | advar | nced |
| No media dis           | <b>₹</b><br>splayed.         |   |   |       |      |          |   |     |      |     |     |            |   |          |   | advar | nced |

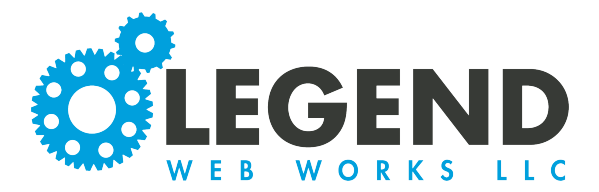

9. Finally, we can decide if we would like to upload an image for this event. First, select the pencil icon and then the camera to upload your image.

## After selecting "upload new image", you may upload an image from your device. This will populate a cropper tool.

Note: You will see under the "upload new image" button, the minimum size required for your photo.

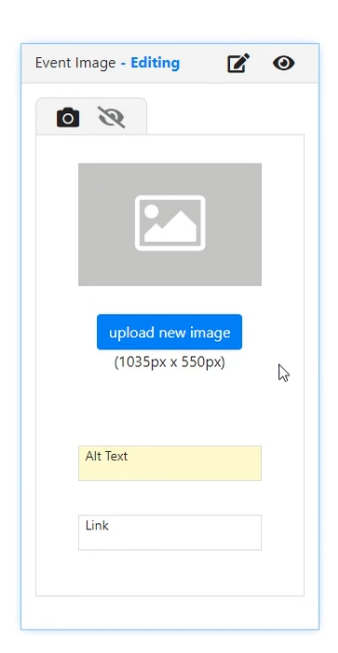

Anything grayed out in the cropper tool will be cut off. Once you are finished, select the green check mark.

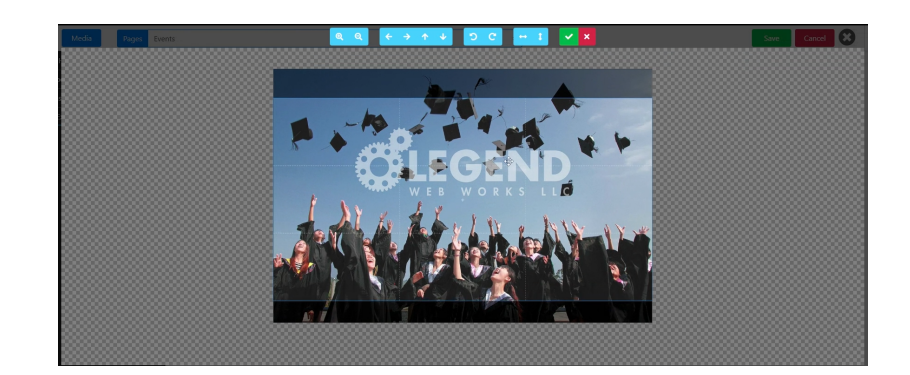

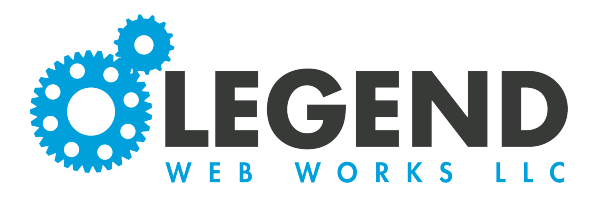

You will then see a preview of your image. Next, input Alt Text. This will be a brief description of what the image is of or what is happening in the image. This is important for ADA compliancy because it will allow anyone who is visually impaired and using a screen reader to understand your image.

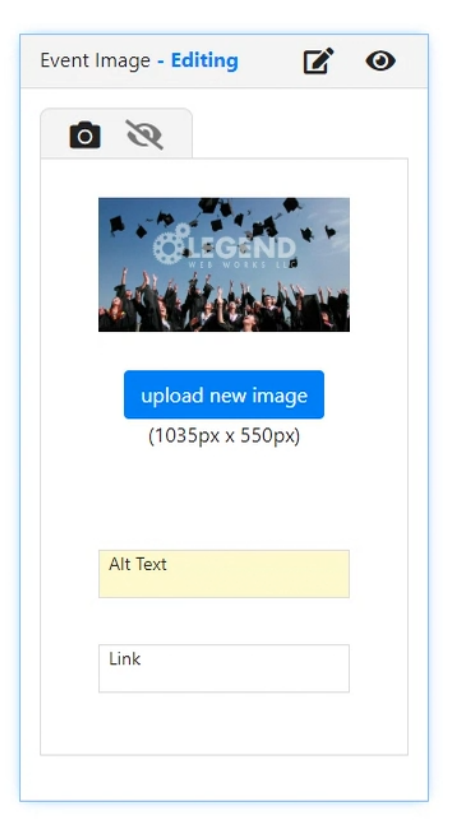

10. When you are done editing your event, select save. Your event will now be uploaded to your website.

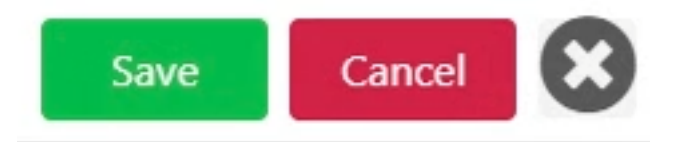

11. You can now view this event in your "All Upcoming Events" tab.

To view past events, click "All Past Events". To see events that are non expiring, click the "Non Expiring Events" tab.

- Page Header / Footer / SEO
- ③ All Upcoming Events
- All Past Events
- 🚥 Non Expiring Events